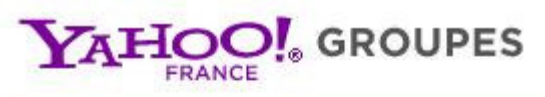

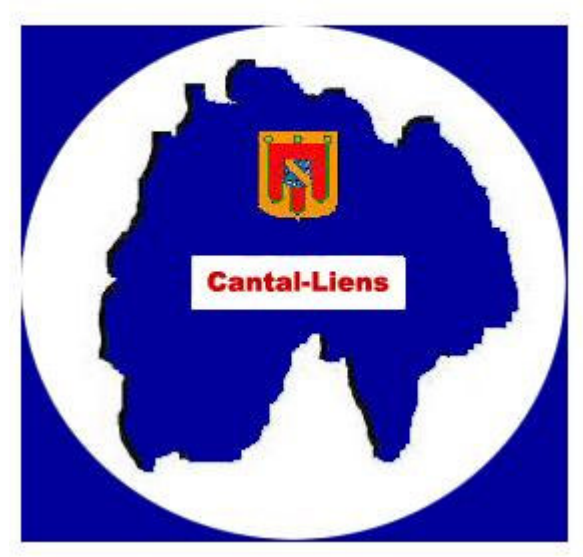

# Tutoriel Yahoo Groupes Cantal-Liens

- > Créer et Accéder à son compte Yahoo (pages 2 & 3)
- Gérer la réception des mails (pages 4 & 5)
- Découvrir les fonctionnalités du Groupe de discussion : Rechercher un message & Ajout de photos / fichiers (page 6)

## Présentation :

Notre groupe de discussion Yahoo permet à chaque membre de recevoir les messages envoyés par les autres membres, de consulter tous les mails envoyés et archivés et de partager différents types de fichiers (photos, etc, ...).

Il est le complément à notre site principal : http://cantal.liens.free.fr/

Lien vers la messagerie Yahoo : http://fr.groups.yahoo.com/group/cantal-liens

| FRANCE G             | ROUPES Bienvenue,<br>[Fermer session, Intos compte]                                               | Vahoo! - Accueil - 4                                                |
|----------------------|---------------------------------------------------------------------------------------------------|---------------------------------------------------------------------|
|                      |                                                                                                   |                                                                     |
| -97 - 5245133        | - Modifier mon inscription                                                                        | Créez un groupe   Mes groupe                                        |
| antal-liens          |                                                                                                   |                                                                     |
| Accupil              | Accueil                                                                                           |                                                                     |
| Messages             |                                                                                                   |                                                                     |
| En attente           |                                                                                                   |                                                                     |
| Spams [Vide]         | Gestion:                                                                                          |                                                                     |
| PiÃ"ces jointes      | Activité des 7 derniers jours: 56 nouveaux messages                                               |                                                                     |
| chiers               |                                                                                                   |                                                                     |
| notos                | Description (Modifications)<br>Cantal Lions                                                       |                                                                     |
| ens<br>se de données | La généalogie autrement                                                                           |                                                                     |
| ondages              |                                                                                                   |                                                                     |
| embres               |                                                                                                   |                                                                     |
| En attente<br>genda  |                                                                                                   | Adresses mail du groupe                                             |
|                      | Cantal-Liens                                                                                      | Liens :                                                             |
| motion               |                                                                                                   | http://cantal.liens.free.fr<br>Envoyer un message :                 |
| iter                 |                                                                                                   | cantal-liens@yahoogroupes.fr<br>S'inscrine                          |
| stion du groupe      |                                                                                                   | cantal-liens-subscribe@yahoogroupes.fr<br>Désinscription :          |
| oups Labs            |                                                                                                   | cantal-liens-unsubscribe@yahoogroupes.fr<br>Fondateur de la liste : |
| Applications         | Messages les plus récents (Tous les groupes)Recherche: Recherche Avancée Commencer une discussion | cantal-liens-owner@yahoogroupes.fr                                  |
| Tchatche             | (Grouper par discussion)                                                                          |                                                                     |

Sur cette page d'accueil on peut découvrir les principales fonctionnalités :

- les messages du groupe (ils sont tous archivés depuis la création du groupe)
- les fichiers (vous pouvez y déposer un document pour demander de l'aide au déchiffrage par exemple, ou un relevé, ...)
- les photos (des photos qui intéressent la généalogie / le Cantal / vos recherches, ...)

Attention !!! Yahoo nous octroie un espace limité pour déposer des documents, donc évitez de déposer des photos / documents inutiles pour l'ensemble des membres du groupe.

# Création de son compte Yahoo :

Pour s'inscrire, il suffit de se rendre à cette adresse : <u>http://fr.groups.yahoo.com/</u>

Et tout en haut de la page, cliquer sur « Créez votre compte »

| YAHOO! GROUP                                                                                                    | ES Ouvrir session<br>Nouveau venu ? Créez (                                               | otre compte                                                                                                    |                                                                                                    | Yahoo! - Accueil - Aide                                                                                                    |
|----------------------------------------------------------------------------------------------------|-------------------------------------------------------------------------------------------|----------------------------------------------------------------------------------------------------|----------------------------------------------------------------------------------------------------|----------------------------------------------------------------------------------------------------|
| Vous êtes redirigé sur la page<br>suivante : (à droite)                                                                          | YAHOO!                                                                                    |                                                                                                    |                                                                                                    | Yakoo! Akle en ligne                                                                                                    |
| Il faut remplir toutes les informations demandées.                                                                               | Avec un compte Yahool, vo<br>et vous pouvez profiter des                                  | us disposez d'une messagerie<br>: services Web les plus intéres                                                                | Web gratuite<br>sants.                                                                                                    | Contectez-wors avec in nom<br>d'inflisateur dontwors disposez deja                                                                                                    |
| Ellessonttoutesobligatoires !Maisilestpossible de mettre de faussesinformations, pour essayer deresterleplusanonymepossible.     | Mon nom<br>Sexe<br>Date de naissance<br>Pays de résidence<br>Code postal                  | Prénom Nom<br>- Choisissez - 💉<br>Jour - Choisissez - 🖌                                                                        | Année 💽                                                                                                    |                                                                                                    |
| Attention : il est obligatoire de                                                                                                | Choisissez un compte Yahoo<br>Compte et adresse Yahoo                                     | Let un mot de passe<br>(g yahoo.fr<br>Utilisez 4 a 32 caracteres (et comme (gan<br>lette). Vois powez (tiliser des lettes, des | par tee<br>chimes, des                                                                                                    | ŀ                                                                                                    |
| créer son compte avec un mail<br>Yahoo, mais il est possible,<br>une fois inscrit, de modifier le<br>mail sur leguel on souhaite | Mot de passe<br>Retapez le mot de passe                                                   | caractères de soulignement (_) et un seul                                                                                      | polit().                                                                                                    |                                                                                                    |
| recevoir les messages (voir page suivante).                                                                                      | Si vous oubliez votre compte<br>Adresse alternative<br>(facultatif)<br>Question secrète 1 | Yahoo! ou votre mot de passe<br>- Choisissez -                                                                                 |                                                                                                    |                                                                                                    |
| Conserver précieusement le login choisi et le mot de passe, cadres rouge et bleu,                                                | Votre réponse<br>Question secrète 2<br>Votre réponse                                      | - Choisissez -                                                                                                    |                                                                                                    |                                                                                                    |
| ils serviront pour vous<br>connecter sur votre compte<br>Yahoo.                                                                  |                                                                                           | ode struet   Code autio                                                                                                    | Alde                                                                                                    |                                                                                                    |
| Une fois toutes les<br>informations complétées et le<br>code recopié, Cliquer sur<br>« <b>J'accepte</b> »                        | Tapez de code                                                                             |                                                                                                    | un nouseau code<br>que l'al lu el compris, e<br>Generales de Yahoo!,<br>Communication, el par<br>si avec mon comple Yas<br>, d'améliorer la perime<br>abus, les systèmes aut<br>nalls, des messages in | I que l'accepie, les lemes<br>Données personnelles et<br>allieurs que l'accepie de<br>ahoo! Mail. Atin de vous<br>noce de ses publicités et<br>omaisés de Vahoo ! sont<br>stantanés et d'autres |
| Bravo ! Votre compte Yahoo                                                                                                    |                                                                                           | J'accepte                                                                                                    |                                                                                                    |                                                                                                    |

## Connection à son compte Yahoo :

Une fois votre compte créé, il vous suffira de vous connecter sur <u>http://fr.groups.yahoo.com/</u> et cliquer sur « **Ouvrir session** » (voir plus haut).

Il suffit de remplir les informations demandées pour se « loguer ».

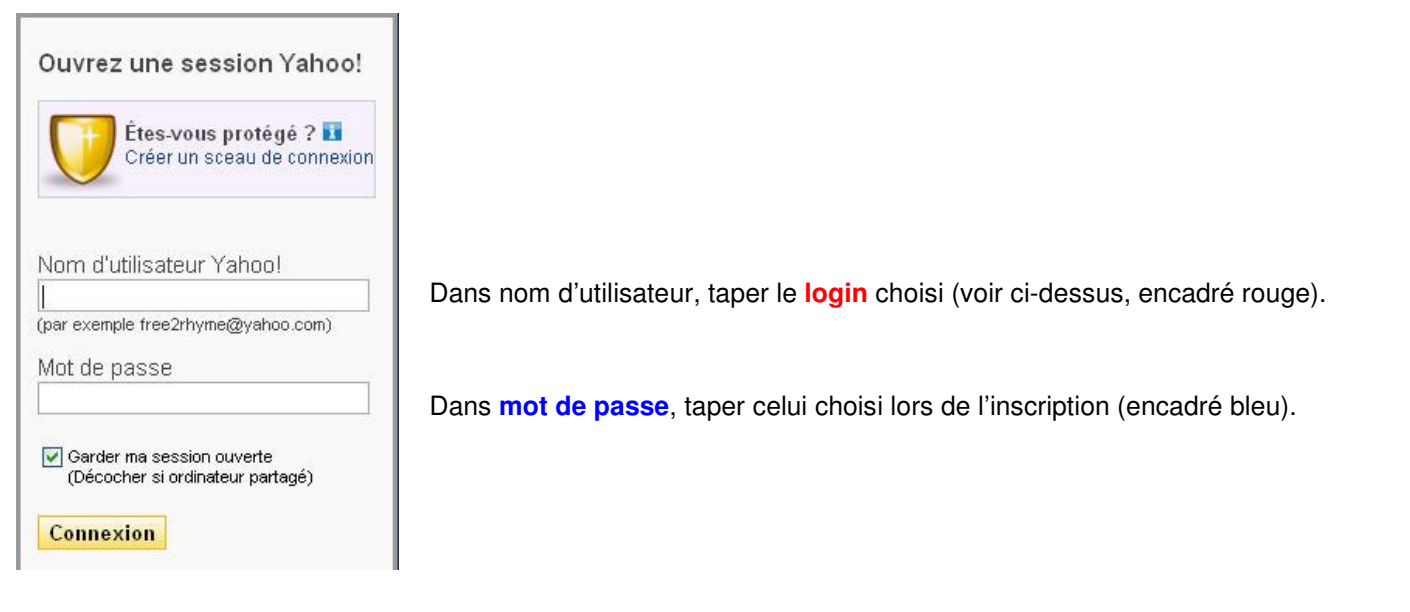

**Remarque :** En laissant la case « **Garder ma session ouverte** » cochée, cela permet d'être connecté dès votre arrivée sur le site de Yahoo, sans avoir à renseigner le login ni le mot de passe.

=> Cliquer sur « Connexion »

### Gestion de son compte Yahoo :

Pour modifier l'adresse sur laquelle vous souhaitez recevoir les mails :

Sur la page d'accueil, cliquer sur « Modifier mon inscription » (encadré rouge sur la première page du document)

|                                                                                                    |                                                                                                    | Modifier mon inscript                                                                                                    |
|----------------------------------------------------------------------------------------------------|----------------------------------------------------------------------------------------------------|----------------------------------------------------------------------------------------------------|
|                                                                                                    |                                                                                                    |                                                                                                    |
| ape 1. Vos informations de contact                                                                                                    |                                                                                                    |                                                                                                    |
| profil ci-dessous sera utilisé chaque fois q                                                                                                    | ue vous accéderez aux photos, r                                                                                                    | messages et autres fonctionnalités de votre groupe Yahoo!. L'adresse mail sera utilisée pour vos envois de messages au groupe.                                                                                                    |
| /ahoo! Profils                                                                                                    |                                                                                                    |                                                                                                    |
| Ce profil sera utilisé à chaque fois que voi                                                                                                    | us accéderez aux pages Web du                                                                                                    | i groupe.                                                                                                    |
| (Ajouter un nouveau proti)                                                                                                    |                                                                                                    |                                                                                                    |
| Adresse mail                                                                                                    |                                                                                                    |                                                                                                    |
| Choisissez l'adresse mail à laquelle vous v                                                                                                    | /oulez que les messages du grou                                                                                                    | ipe soient envoyés.                                                                                                    |
| @laposte.net                                                                                                    |                                                                                                    |                                                                                                    |
| O @yahoo.fr                                                                                                    |                                                                                                    |                                                                                                    |
| (Ajouter une nouvelle adresse mail)                                                                                                    |                                                                                                    |                                                                                                    |
| Mail individuel<br>Cette option vous permet de<br>spécifier que vous souhaitez<br>recevoir chaque message et<br>chaque annonce particulière dès<br>qu'ils sont envoyés. | Envoi groupé<br>Cette option vous permet de<br>spécifier que vous souhaitez<br>voir tous les messages, mais<br>limiter le nombre de mails que<br>vous recevnez. Vous recevnez<br>alors tous les jours un mail<br>contenant 26 messages (et<br>annonces particulières hau | <ul> <li>Arnonces particulières - Je ne reçois que les<br/>messages importants émanant du modérateur.</li> <li>Web seulement - Ne pas me prévenir des<br/>demiers événements. Je préfère lire les<br/>messages sur le Web.</li> </ul> |
|                                                                                                    | maximum.                                                                                                    |                                                                                                    |
| ape 3. Préférences courrier                                                                                                    | maximum.                                                                                                    |                                                                                                    |
| ape 3. Préférences courrier<br>Sélectionnez un format d'affichage pour les                                                                                              | maximum.                                                                                                    |                                                                                                    |
| ape 3. Préférences courrier<br>Sélectionnez un format d'affichage pour les<br>O Texte riche <i>Nouveau Et Encord</i><br><u>Meilleur f</u>                               | maximum.<br>mails que vous recevez :                                                                                                    |                                                                                                    |
| ape 3. Préférences courrier<br>Sélectionnez un format d'affichage pour les<br>O Texte riche <i>Nouveau Et Encore</i><br>Meilleur I                                      | maximum.<br>mails que vous recevez :<br>Traditionnel                                                                                                    | Sauvegarder Annuler inscri                                                                                                    |

Enfin, cliquez sur « Sauvegarder » pour valider votre choix.

C'est également ici que vous pouvez gérer l'option d'envoi des messages :

- Individuel : vous recevez chaque message émis sur le groupe -
- Groupé : vous recevez un mail de temps en temps (en fonction de l'activité sur la messagerie)
- Annonces particulières : vous ne recevez que les mails émis par le modérateur \_
- Web : vous ne recevez aucun mail, vous les visualisez sur le site du groupe uniquement

Vous pouvez également choisir les préférences courrier :

- Texte riche : dans les mails que vous recevez, il y aura des liens vers les derniers fichiers déposés sur le groupe, les \_ nouveaux arrivants, ...
- Traditionnel : Même chose, sans aucun lien (texte brut) \_

Enfin, voici les quelques adresses mails à connaître, pour gérer soi-même la réception de messages :

- Suspendre la réception des messages (avant un départ en vacances par exemple) : cantal-liens-nomail@yahoogroupes.fr
- Reprendre la réception des messages (au retour des vacances...) : cantal-liens-normal@yahoogroupes.fr
- Recevoir les messages en envoi groupé : cantal-liens-digest@yahoogroupes.fr
- Se désabonner : cantal-liens-desabonnement@yahoogroupes.fr

Il suffit d'envoyer un **mail vide** à ces adresses, Yahoo vous envoie un mail de confirmation avec un lien à cliquer pour confirmer votre demande. Et le tour est joué !

Attention !!! Le désabonnement est définitif, seul le modérateur du groupe pourra vous ré-inscrire sur la messagerie !

En cas de problème, vous pouvez joindre le modérateur du groupe sur cet email, en expliquant votre demande : <u>cantal-liens-owner@yahoogroupes.fr</u>

# Les autres fonctionnalités :

| Accueil         | Sur la page d'accueil du groupe on peut découvrir un menu (à gauche) et accéder à      |  |  |  |
|-----------------|----------------------------------------------------------------------------------------|--|--|--|
| Messages        | quelques fonctionnalités :                                                             |  |  |  |
| Envoyer         |                                                                                        |  |  |  |
| Fichiers        | Accueil : renvoi vers la page d'accueil du groupe                                      |  |  |  |
| Photos          | Messages : renvoi vers tout l'historique des messages du groupe depuis novembre 2009   |  |  |  |
| Liens           | Fichiers : Divers fichiers déposés par les membres du groupe                           |  |  |  |
| Base de données |                                                                                        |  |  |  |
| Sondages        | Photos : Photos diverses deposees par les membres du groupe                            |  |  |  |
| Agenda          |                                                                                        |  |  |  |
|                 | Bases de données / Sondage / Agenda : toutes ces fonctionnalités ne sont pas utilisées |  |  |  |
| Promotion       | dans notre groupe                                                                      |  |  |  |
| Creure Lake     |                                                                                        |  |  |  |
| Groups Labs     |                                                                                        |  |  |  |
| Applications    |                                                                                        |  |  |  |

### Rechercher un message :

Sur la page d'accueil du groupe (voir première page), cliquer sur « Messages » encadré bleu.

### Vous êtes redirigé sur cette page :

| Accueil                                   | Messages                                                                                                    |                                                                  |                                                     |                                                          | Messages Aide               |
|-------------------------------------------|----------------------------------------------------------------------------------------------------|------------------------------------------------------------------|-----------------------------------------------------|----------------------------------------------------------|-----------------------------|
| Messages<br>En attente                    | Message n°                                                                                                    | GO Recherche:                                                    | Rec <mark>herche</mark> Avancée                     | с                                                        | ommencer une discussior     |
| Spams [Vide]<br>Envoyer<br>PiÔces jointes |                                                                                                    | essions                                                          | Messages 2979 -                                     | - 3008 sur 3008 Le plus ancien   < Plus ancien   Plus    | s récent >   Le plus récen' |
| Fichiers                                  | Messa                                                                                                    | <b>ages:</b> Moins d'infos   Plus d'infos (Gro                   | ouper par discussion)                               | Auteur                                                   | Date 🛋                      |
| Liens<br>Base de données                  | 2979                                                                                                    | Re: Cantal? Aveyron?                                             |                                                     |                                                          | 19. Novembre 2011<br>21:59  |
| Sondages<br>Membres                       | Vous trouverez sur le site du cercle généalogique du rouergue une liste des communes avec les lieux dits et les modifications des communes au cours du temps |                                                                  |                                                     |                                                          |                             |
| En attente<br>Agenda                      | 2980                                                                                                    | Re: Cantal? Aveyron?                                             |                                                     |                                                          | 19. Novembre 2011<br>22:26  |
| Promotion                                 |                                                                                                    | Bonsoir Marie, Tous mes remercieme<br>Marie                      | ients surtout pour une réponse aussi rapide. Je va  | ais rechercher de suite sur ce site. Bonne soirée. Anne- |                             |
| Inviter                                   | 2981                                                                                                    | grasse matinée jusqu'à demain                                    |                                                     |                                                          | 20. Novembre 2011<br>7:01   |
| Gestion du groupe                         | _                                                                                                    | Bonjour à tous, pour cause de réunio<br>dimanche, Marcel Bonjour | on de bureau et non pas de grasse matinée je répo   | ondrai demain aux messages qui me concerne Bon           |                             |
| Groups Labs<br>Applications               | 2982                                                                                                    | archives de la Loire                                             |                                                     |                                                          | 20. Novembre 2011<br>13:34  |
| Tchatche                                  |                                                                                                    | Bonjour à tous , L'un d'entre vous a-t<br>cette ville se         | t-il travaillé sur les archives municipales de St E | Stienne ? Je n'arrive pas à savoir dans quel canton de   |                             |

En tapant un mot ou bien un sujet (par exemple : « enfants trouvés ») dans le cadre « **Recherche** », vous retrouverez tous les mails ayant ce(s) mot(s) dans les mails ou leur titres (d'où l'intérêt de **bien titrer les mails envoyés sur le groupe).** 

### Ajout de photos / fichiers :

Pour ajouter des photos et des fichiers sur le groupe, il suffit de cliquer sur le menu de gauche sur « **Photos** » ou « **Fichiers** » Une nouvelle page apparaît, et il suffit de cliquer sur « **Ajouter des photos** » ou « **Ajouter un fichier** »

| Photos               | Photos Aide                                                                             |
|----------------------|-----------------------------------------------------------------------------------------|
|                      | Ajouter des photos   Créer un album<br>Trier: Nom de l'album   Auceur   Dernière modif. |
| Fichiers             | Fichiers Aide                                                                           |
| CP pour Cantal-Liens | Ajouter un fichier   Créer un fichier texte   Créer                                     |